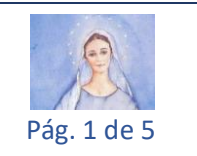

## Paso 1:

Accede a tu cuenta de correo electrónico (en este ejemplo, trabajaremos con el correo de Gmail) y cliquea sobre la opción "Spam" del menú del lado izquierdo.

| + | Redactar          |     | □- C :                  | 1-100 de 2,154<br>                                                                                                    | <     |
|---|-------------------|-----|-------------------------|----------------------------------------------------------------------------------------------------|-------|
|   | Recibidos         | 466 | 🗌 ★ 🗩 CIVET, yo 2       | inscribite en Diseño e Integración Web HTMLS5 Y CSS, ES GRATIS Y VIRTUAL! y tiene CERTIFICADO oficial en dos meses! F              | 21 ji |
| * | Destacados        |     |                         | fff - Ggff                                                                                                    | 18 ju |
| 0 | Pospuestos        |     |                         | Totificaciones Fwd: 🕴 Julio, contenido para hoy Jueves de Corpus Christi - No se encontró la dirección Tu mensaje no se entregó a  | 16 ju |
| • | Importantes       |     | 🗌 ★ 🗩 UCA               | Notificaciones Cursos - Universidad Católica Argentina JULIO CÉSAR HENRÍQUEZ GARCÍA, Ya estás inscripto en PUERTO MADERO           | 16 ju |
| 9 | Chats<br>Enviados |     |                         | w: Subsidio de Adoracion Eucaristica - Corpus 2022 - Celebración del Corpus Con fervor y espíritu orante ante Jesús Sacramentado 🐲 | 15 ju |
|   | Borradores        | 1   | 🗌 🙀 🍃 Aviso Santander 2 | Notricaciones Mirá todo lo que lograste con SuperClub+ - Santander Hola Julio Cesar, descubri cómo te fue en el último mes. Estás  | 10 ju |
|   | Todos             |     | 🔲 ☆ 🍗 Elija & Harpa Dei | 11º CARTA CIRCULAR A LA "FAMILIA DE ABBA" - Jerusalén, 7 de junio de 2022 Amada Família de Abba, Queremos haceros partícipe 😨      | 7 ju  |
| θ | Spam              | 49  | Computrabajo            | Informática / Telecomunicaciones en Córdoba - Universidad Empresarial Siglo 21 tienen un nuevo empleo para til Última oferta publi | 6 ji  |

Paso 2: Aparecerá la siguiente pantalla, donde seleccionarás el correo enviado desde nuestra dirección de correo electrónico, <u>spanish@childrenofmedjugorje.org</u> que aparecerá bajo el nombre de Children of Medjugorje. Toma nota de la fecha del envío; la necesitarás luego.

La selección la harás cliqueando sobre el "checkbox", casilla de verificación como se indica en el recuadro celeste.

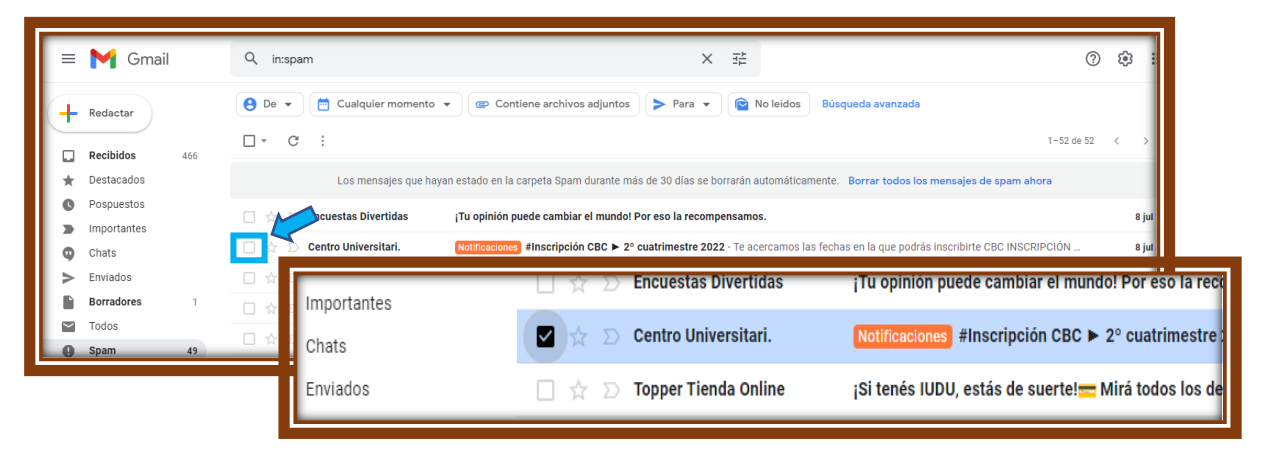

children of edjugorje Manual para solucionar problema de recepción de correos electronicos provenientes de: spanish@childrenofmedjugorje.org, redireccionados a la bandeja de Spam.

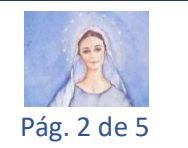

Paso 3: Luego cliquea sobre la opción del menú superior horizontal, identificado como "No es spam".

| ٩ | in:spam                       | × ≇                                                                                                  |
|---|-------------------------------|----------------------------------------------------------------------------------------------------|
| Θ | De 👻 🛅 Cualquier momento 👻    | Contiene archivos adjuntos > Para - 🕥 No leidos Búsqueda avanzada                                    |
|   | - Eliminar definitivamente No | es spam 🧲 🛯 🧭 🗈 🖿 🗄                                                                                  |
|   | Los mensajes que hayar        | n estado en la carpeta Spam durante más de 30 días se borrarán automáticamente. Borrar todos los n   |
|   | 🔆 Ď Encuestas Divertidas      | ¡Tu opinión puede cambiar el mundo! Por eso la recompensamos.                                        |
|   | 🛧 应 Centro Universitari.      | Notificaciones #Inscripción CBC > 2º cuatrimestre 2022 - Te acercamos las fechas en la que podrás    |
|   | 🛧 应 Topper Tienda Online      | ¡Si tenés IUDU, estás de suerte! 💳 Mirá todos los descuentos y benficios que tenemos - Ver en mi nav |
|   | 🛧 Ď ZonaProp                  | Julio C Henriquezuez, hay 9 propiedades que pueden interesarte - ZonaProp Hola, pensamos que esta    |

Paso 4: automáticamente el correo seleccionado será movido a la bandeja principal y nuestros subsiguientes correos serán reconocidos como de confianza.

| *         | Destacados                |           | (           | • Los mensajes que hay      | an estado en la carpeta Spam durante más de 30 días se borrarán autom                              |
|-----------|---------------------------|-----------|-------------|-----------------------------|----------------------------------------------------------------------------------------------------|
| 0         | Pospuestos<br>Importantes |           |             | Encuestas Divertidas        | ¡Tu opinión puede cambiar el mundo! Por eso la recompensamos.                                      |
| 9         | Chats                     |           | □ ☆ 2       | Topper Tienda Online        | ¡Si tenés IUDU, estás de suerte! <mark>==</mark> Mirá todos los descuentos y ben <mark>l</mark> ic |
| >         | Enviados                  |           |             |                             | ,<br>,                                                                                             |
|           | Borradores                | 1         |             | BBVA                        | Notificaciones Qué lindo cuando la ves. Pedí tu tarjeta bonificada por                             |
|           | Todos                     |           |             |                             | 0                                                                                                  |
| θ         | Spam                      | 48        |             | Noriouro Alormoo            | Conceá como funcione la sizone de alte notoneis II Colicitó tu kitu pe                             |
| Î         | Papelera                  |           |             |                             | Conoce como funciona la sirena de arta potencia il - Soncita tu kit y pr                           |
| •         | Categorías                |           |             | D                           | 0                                                                                                  |
| Mee       | t                         |           |             | entrepre@customperf         | ¿Planificando un viaje? No te pierdas viajar protegido a un precio incr                            |
|           | Nueva reunión             |           |             | Repuestos Para Comp.        | Suministros Industriales Calidad Original - ¿De verdad hay formás fác                              |
|           | Unirte a una reunión      |           |             | Banco Galicia               | Consultá que tarjetas y límites tenemos para vos! - ¡Mira que limites y                            |
| - interne | youto                     |           |             | Turot 100% Crutulto         | Notificaciones ¡No deje escapar su SUERTE! Lectura GRATIS ahora                                    |
| s         | e desmarcó la conver      | sación co | mo spam y s | e la movió a Recibidos. 🛛 🗙 | Consultá que tarjetas y límites tenemos para vos! - Pedilas y te las ma                            |
|           |                           |           | Más         | información Deshacer        | Aprovechá los mejores beneficios con la tarjeta de crédito Itaú. Pedil                             |

Nota: •• si en un determinado tiempo (en este caso 30 días), no se realiza este proceso los correos marcados como spam serán borrados automáticamente de la bandeja de spam.

correos electronicos provenientes de: spanish@childrenofmedjugorje.org, redireccionados a la bandeja de Spam.

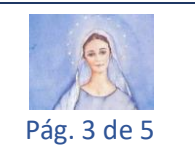

Paso 5: encontrarás el correo movido recientemente a la bandeja principal, de acuerdo con su fecha de recepción.

|     | Recibidos              | 466 | ☆ | $\sum$   | Computrabajo         | Notificaciones 3 nuevas oportunidades laborales de Técnico en Capital Federal - Yel Informática, Ecosistemas y LP Consultora tiene. |   | 07       | :08              |
|-----|------------------------|-----|---|----------|----------------------|----------------------------------------------------------------------------------------------------|---|----------|------------------|
| *   | Destacados             |     |   | $\sum$   | Computrabajo         | Notificaciones 18 nuevas oportunidades laborales en Informática / Telecomunicaciones en Capital Federal - Algar Tech, Yel Inform    |   | 06       | i:39             |
| C   | Pospuestos             |     | ☆ | $\Sigma$ | Computrabajo         | Notificaciones Informática / Telecomunicaciones en Buenos Aires - Yel Informática, Recruitingmsa y Bayton tienen nuevo              | Î | <b>2</b> | 0                |
| >   | Importantes            |     |   |          |                      | te                                                                                                    |   | 04       | 1:02             |
| 9   | Chats                  |     | Å |          | Alertas de empleo d. | Notificaciones 13 empleos para «Analista de funciones» - Ver empleos en Argentina                                                   |   | 8        | 3 jul            |
|     | Borradores             | 1   |   | >        |                      |                                                                                                    |   | 5        | 3 jul            |
|     | Todos                  |     |   |          | LinkedIn             | Notificaciones KPMG Argentina y otros comparten sus ideas en Linkedin - Esto es lo más destacado de tu red                          |   | a        | <sup>3</sup> jul |
| θ   | Spam                   | 48  |   |          | Alertas de empleo d. | Notificaciones 8 empleos para «Analista de funciones» - Ver empleos en Argentina                                                    |   | 8        | 8 jul            |
| Ľ   | Papelera<br>Categorías |     |   |          |                      | 18.                                                                                                    |   | 8        | 8 jul            |
| Ē   | outegonus              |     |   | >        | Personal Pay         | Notificaciones Aprovechá 20% de ahorro y llená el tanque con Personal Pay 🚗 - VER ONLINE ¡Hola! ¡Conocé Personal Pay, la nueva .    |   | 8        | 3 jul            |
| Mee | t<br>Nueva reunión     |     |   | >        |                      | 0.                                                                                                    |   | 8        | jul              |
|     | Unirte a una reunio    | ón  | Å | >        | Naranja X            | Notificaciones 💥 Activá tu superpoder - Y hacé que tu plata crezca Activá la TNA 40% En julio, solo vos podés hacer crecer tu plata |   |          | 8 jul            |
| Han | nouts                  |     | ☆ | $\sum$   | Computrabajo         | Notificaciones Los empleos recientes en Informática / Telecomunicaciones en Río Negro a los que podés postularte - Recruitingms.    |   | 8        | 3 jul            |
|     |                        |     | ☆ | D        | Centro Universitari. | Natificaciones #Inscripción CBC > 2º cuatrimestre 2022 - Te acercamos las fechas en la que podrás inscribirte CBC INSCRIPCIÓN       |   | 8        | 3 jul            |

Segundo procedimiento:

Agrega nuestra dirección <u>spanish@childrenofmedjugorje.org</u> a tus contactos y seremos considerados emisores de confianza.

Recuerda que este manual fue creado tomando como base la App de Correo Electrónico, Gmail y la App de Agenda de Contacto de Google.

Paso 1: Desde la pantalla principal de Gmail, cliquea en el Icono de la Cuadricula de Puntos .... ubicado en la parte superior derecha.

| Google A | pps                                                             |
|----------|-----------------------------------------------------------------|
| < >      |                                                                 |
| 13 jul   | Ø                                                               |
| 13 jul   |                                                                 |
| 13 jul   |                                                                 |
| 12 jul   |                                                                 |
| 12 jul   | +                                                               |
|          | < ><br>13 jut<br>13 jut<br>13 jut<br>13 jut<br>12 jut<br>12 jut |

correos electronicos provenientes de: spanish@childrenofmedjugorje.org, redireccionados a la bandeja de Spam.

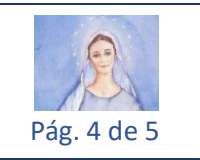

Paso 2: Seguidamente aparecerá la ventana de App´s (suite de Google con todas sus Aplicaciones). Desplázate con la barra vertical, ubicada dentro de dicha ventana, en la parte superior del lateral derecho, hacia abajo hasta visualizar la app **Contacto**.

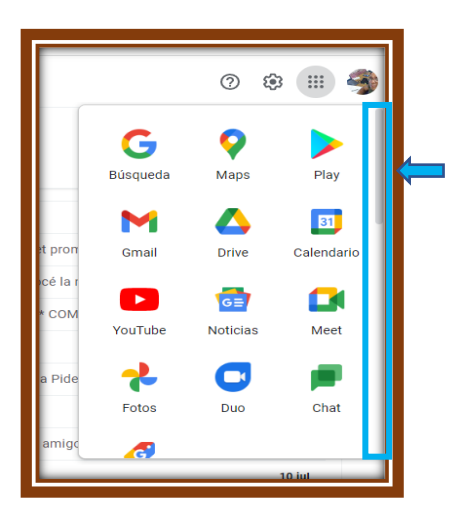

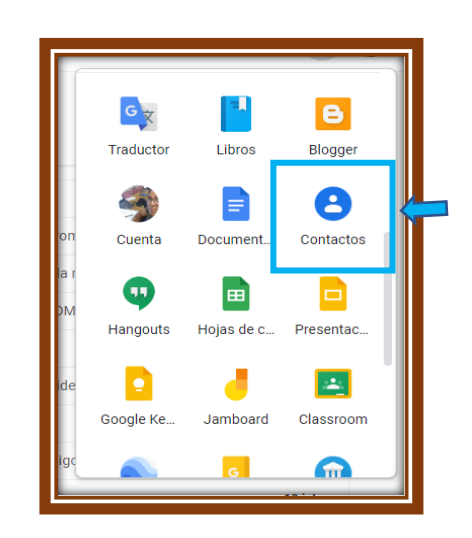

Paso 3: A continuación, visualizarás la siguiente pantalla que contiene un listado con todos tus contactos, donde deberás insertar nuestra dirección de correo electrónico: spanish@childrenofmedjugorje.org

Para ello cliquea sobre "Crear Contacto", y luego sobre "Crear un Contacto",

| ← → C ☆ 🔒 cor<br>M Gmail 🖸 YouTube 💡 | ntacts.google.con<br>Maps 隆 Tradue | m/?hl=es-41<br>Icir 🛕 TUF | 9&tab=mC<br>GAMING B550 | <ul> <li>Mi emprend</li> </ul> | limient | t 상 Online Banking San 📋 ;Oportunidades de | 🔇 Libros  | para leer onli | S Lo que queda - Lo | L'Excellence T | Traslad |
|--------------------------------------|------------------------------------|---------------------------|-------------------------|--------------------------------|---------|--------------------------------------------|-----------|----------------|---------------------|----------------|---------|
| = Contacto                           | os                                 | <b>Q</b> Bus              | scar                    |                                |         |                                            |           |                |                     |                |         |
| + Crear contacto                     |                                    | Nombre                    | - (-)/                  |                                |         | Correo                                     | Número de | teléfono       | Cargo y en          | npresa         | _       |
| 음 Contactos                          | 1,063                              |                           | *ROAM                   |                                |         |                                            | 7626      |                |                     |                |         |
| Contactos frecuent                   | tes                                |                           | +5491161899010          |                                |         |                                            | +54911618 | 99010          |                     |                |         |
| 🕀 Combinar y corregi                 | ir 12                              |                           | 04248345533             |                                |         |                                            |           |                |                     |                | .       |
| ^ Etiquetas                          |                                    | 0                         | 04261820252             | /                              |         |                                            | ٦.        | Nombre         |                     |                |         |
| YouTube                              |                                    |                           | 04201859255             |                                | 2       | Crear un contacto                          |           |                | (-,,                | _              |         |
| + Crear etiqueta                     |                                    | A                         | A Su Salud Med          |                                | >>      | Crear varios contactos                     |           |                |                     |                |         |
|                                      |                                    |                           | -                       |                                | 21      |                                            |           |                | *ROAM               |                | F       |
|                                      |                                    |                           |                         | -                              |         |                                            |           | _              |                     |                |         |
|                                      |                                    |                           |                         | Ð                              | (       | Contactos frecuentes                       |           |                | +5491161899         | 9010           |         |

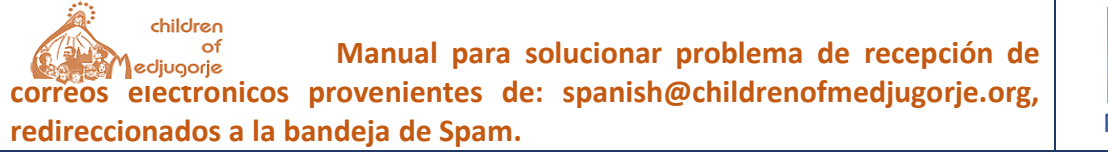

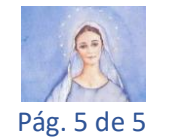

Paso 4: Verifica que <u>spanish@childrenofmedjugorje.org</u> esté ortográficamente correcto y luego cliquear sobre el botón "Guardar".

| × |                                  | Guardar |
|---|----------------------------------|---------|
| ۵ | Nombre<br>Children Of Medjugorje |         |
|   | Apellido<br>Reina de la Paz      |         |
|   | Empresa                          | _       |
|   | Cargo                            | -       |
|   | spanish@childrenofmedjugorje.org | _ × •   |

Ya nuestro correo electrónico quedará agendado en tus contactos.

| +  | Crear contacto         | ¢ Children Of Medi               | ugorie Reina de la Paz                      |
|----|------------------------|----------------------------------|---------------------------------------------|
| 8  | Contactos              |                                  |                                             |
| -0 | Contactos frecuentes   |                                  |                                             |
| +  | Combinar v corregir 12 |                                  | ☆ 🗄 Editar                                  |
| -  | combinary corregit 12  |                                  |                                             |
| ^  | Etiquetas              |                                  |                                             |
| D  | YouTube                | Detalles de contecto             | Interacciones recientes                     |
| +  | Crear etiqueta         | spanish@childrenofmedjugorje.org | Mensaje del 25 de marzo de 2021<br>mar 2021 |
| £  | Importar               |                                  | :Feliz fiesta san Josél                     |
| ٢  | Exportar               |                                  | mar 2021                                    |
|    | Imprimir               |                                  | Mensaje del 18 de marzo 2021<br>mar 2021    |
| ۲  | Otros contactos        |                                  | Marzo 2021<br>mar 2021                      |
|    | Papelera               |                                  | Mensaje del 25 de febrero 2021              |